## **Inritsu** envision : ensure

## Software License Install Simple Operation Guide

Signal Analyzer MS2830A / MS2840A / MS2850A

This guide explains the simple procedure for installing a software license in the Signal Analyzer MS2830A, MS2840A and MS2850A.

- > Copy the license files (a below) to a folder (b below) on a USB memory stick.
  - a) <u>SLIC6201536455.xml</u> <u>WLIC6201536455.xml</u> Note: Differs according to main unit serial number.
  - b) x:¥Anritsu Corporation¥Signal Analyzer¥Install (x: USB drive letter)
- Insert the above-described USB memory stick into the Signal Analyzer MS2830A,MS2840A or MS2850A and install the license using the procedure described on the following pages.

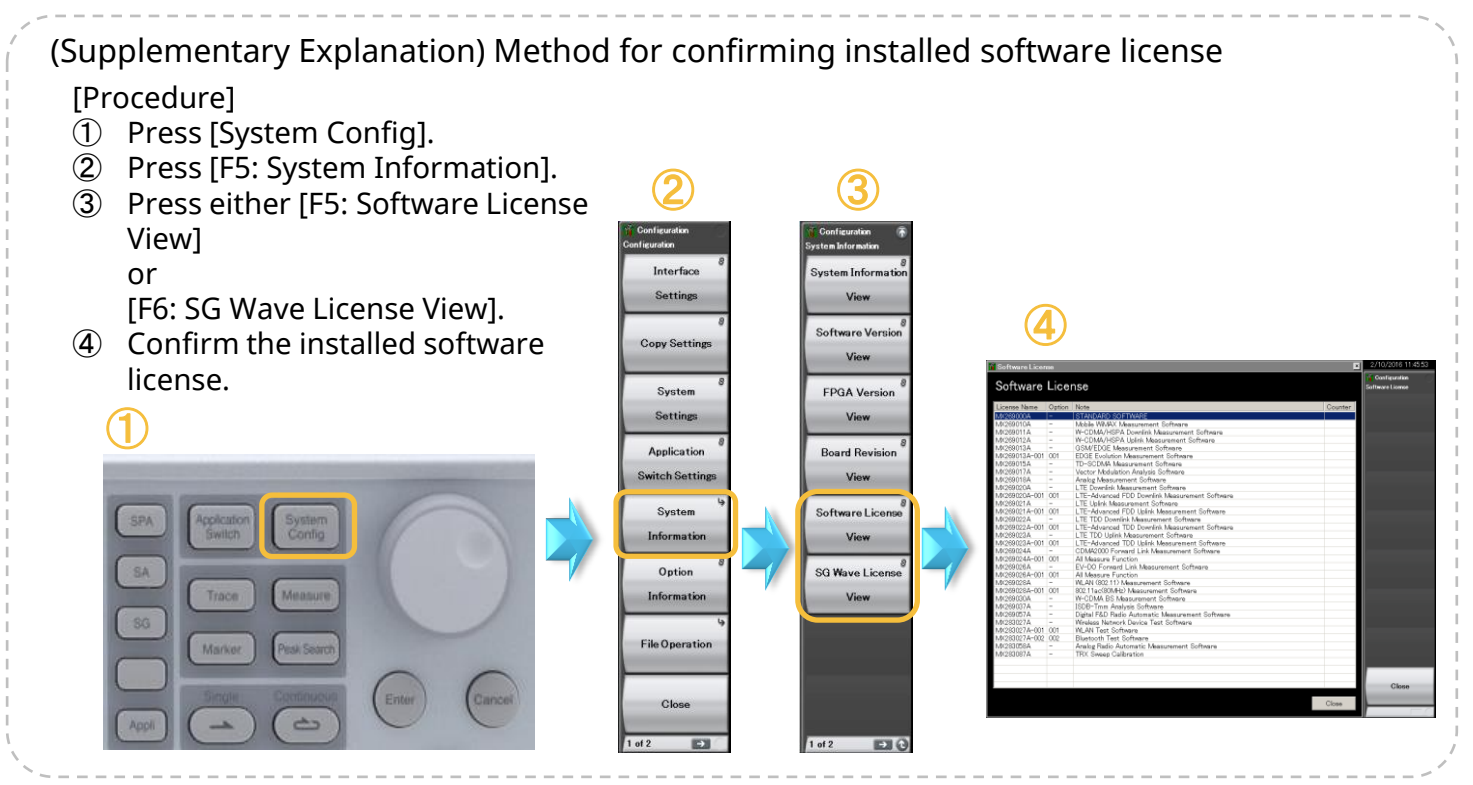

## [Procedure]

- ① Press [System Config].
- 2 Press  $[\rightarrow]^*$  to go to Page 2 (\*: button below F8).
- ③ Press [F1: Software Install].
- ④ Press [F1: Install].
- ⑤ Press either [F3: Software License] (\*: for analysis software) or

[F4: SG Wave License] (\*: for signal generator waveform patterns/IQproducer).

6 Select (E:)\* and press [F7: Set] (\*: select USB drive letter).

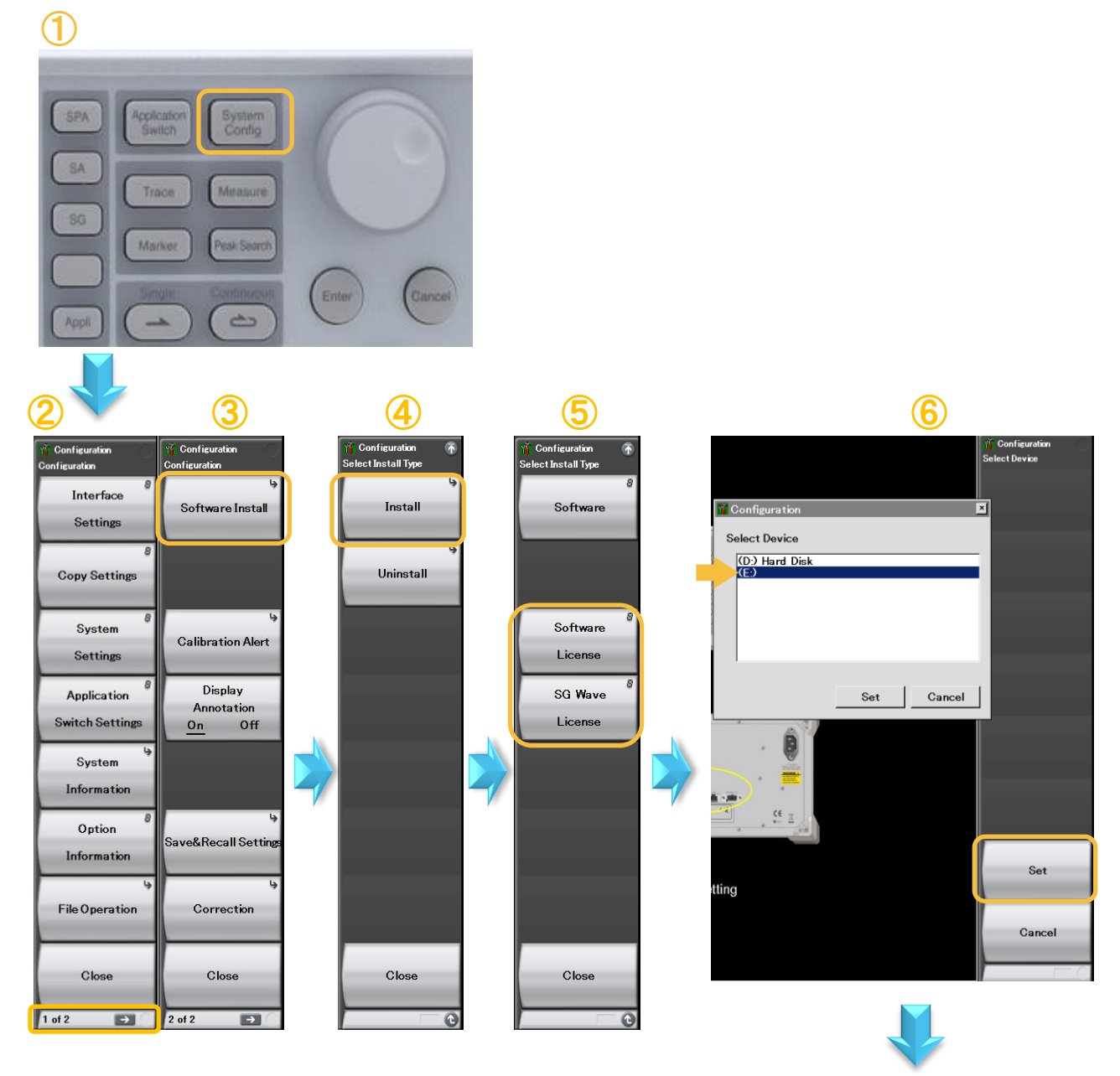

To Next Page

[Procedure]

- (For licenses for multiple serial numbers)
  Select the license for the serial number of the main unit where the software is to be installed and press [F7: Set].
- ⑧ Either press [F2: Select All] or move the cursor to the license to install and press [Enter]\* (\*: button under rotary knob) and confirm that the checkbox is checked (☑).
- 9 Press [F1: Install].
- ① Select [Yes] and press [Enter]\* (\*: button under rotary knob).
- ① Select [Yes] again and press [Enter]\* (\*: button under rotary knob).
- Dicense installation starts and the unit restarts automatically.

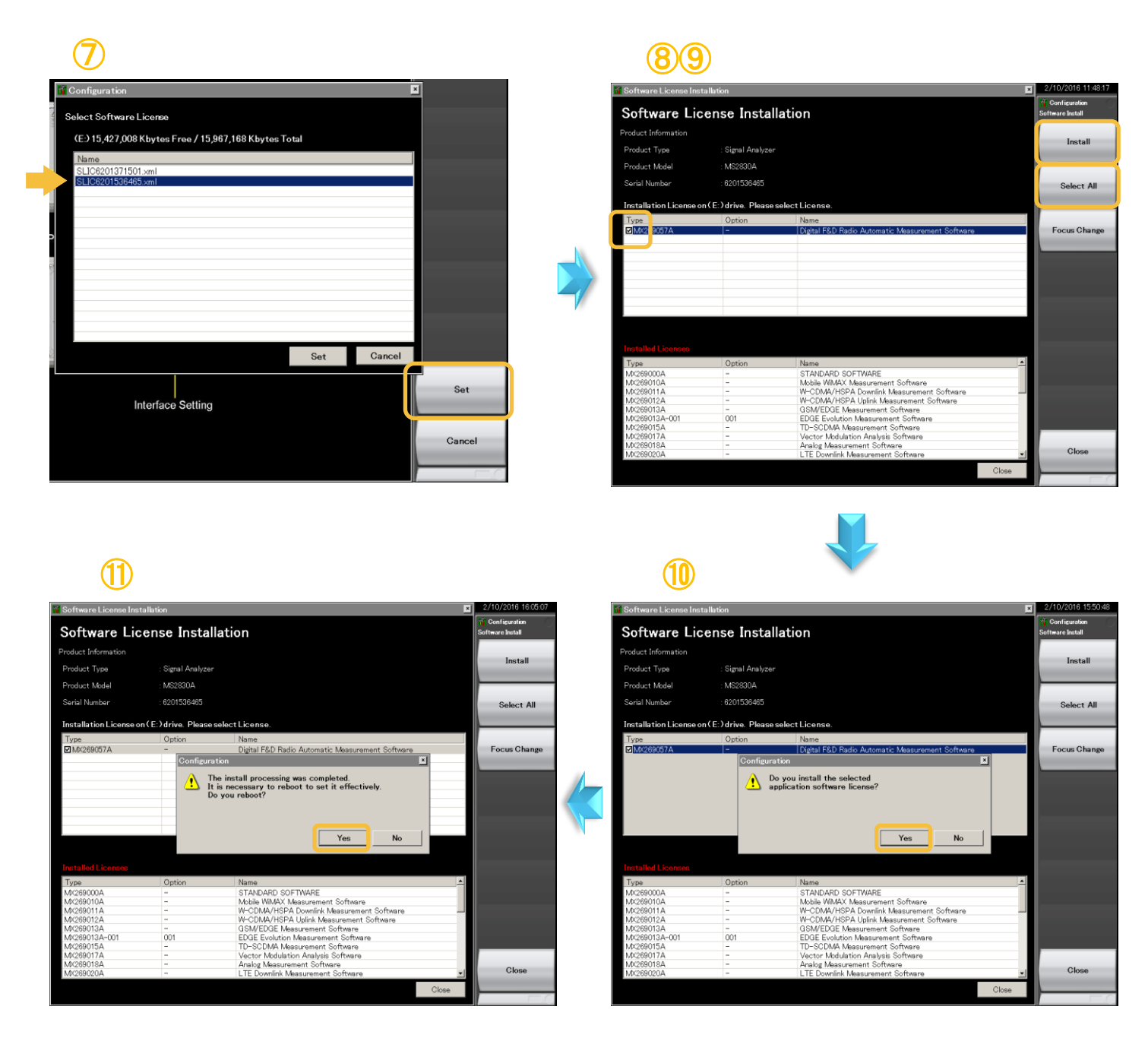

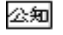